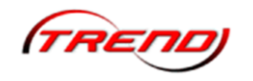

# Inhaltsverzeichnis:

| Allgemeine Information                                              | 1  |
|---------------------------------------------------------------------|----|
| Systemvoraussetzungen                                               | 2  |
| Installation                                                        | 2  |
| Die neuen Inhalte im Plug-In 1 im Einzelnen                         | 3  |
| Neuer Spline                                                        | 3  |
| Neue Landschaftselemente                                            | 3  |
| Neue Immobilien                                                     | 4  |
| Anlage                                                              | 4  |
| Hinweise                                                            | 5  |
| Anpassen der Höhenwerte bei den neuen Splines                       | 5  |
| Einstellen des Schwimmverhalten bei Rollmaterial                    | 6  |
| Einstellen des Schwimmverhalten bei Immobilien/Landschaftselementen | 7  |
| Einstellen der Reflektionen                                         | 8  |
| Einstellen der sichtbaren Tiefe eines Gewässers                     | 9  |
| Zusammenfassung                                                     | 10 |

# **Allgemeine Information**

Wir freuen uns, Ihnen hiermit ein erstes interessantes Plug-In zu "EEP 12" anbieten zu können. Plug-In's enthalten neue und zusätzliche Funktionen, die die Gestaltungsmöglichkeiten und damit die Funktionalität des Hauptprogramms wie auch der 3D-Modelle erweitern.

Die Neuerung gehen zu einem großen Teil auf Wünsche und Anregungen der zahlreichen Nutzer von "EEP 12" zurück.

Die Kerninhalte des Plug-In 1 zu EEP 12 sind:

- > Fantastische neue Wasseranimationen
- > Neue Landschaftselemente
- Neue Gleisstile
- > Neue Modelle
- > Eine Beispielanlage, welche die neuen Möglichkeiten zeigt

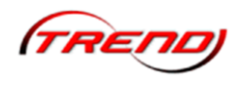

#### Systemvoraussetzungen

Registrierte EEP 12-Version mit bereits installiertem Update 1 auf Version 12.1

| Minimum:                                      | Empfohlen:                                    |
|-----------------------------------------------|-----------------------------------------------|
| Windows Vista, Windows7, Windows8 (32<br>Bit) | Windows Vista, Windows7, Windows8 (64<br>Bit) |
| Dual-Core-Prozessor mit 2,5 GHz               | Quad-Core-Prozessor mit 3,2 GHz               |
| Grafikkarte ab 1 GB mit Pixelshader 3.0       | Grafikkarte ab 1 GB mit Pixelshader 4.0       |
| DirectX 10                                    | DirectX 11                                    |
| 2 GB RAM                                      | 8 GB RAM                                      |
| DVD-Laufwerk                                  | DVD-Laufwerk                                  |
| 2.0-Soundkarte                                | 5.1-Soundkarte                                |
| E-Mailadresse                                 | Internetzugang und E-Mailadresse              |

# Installation

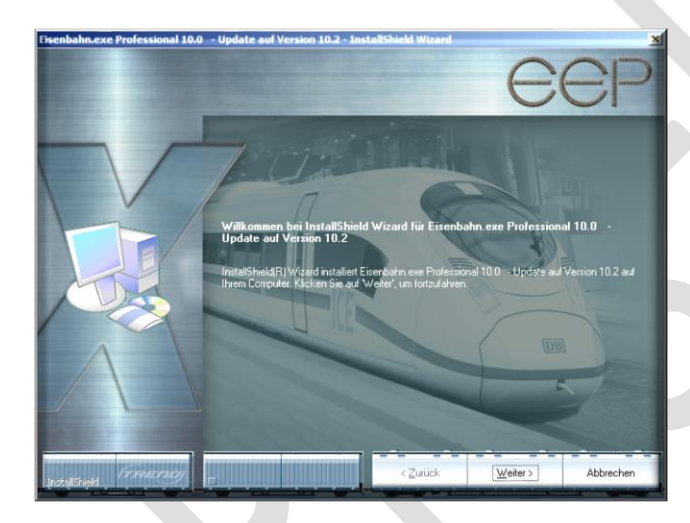

Starten Sie die Datei aus Ihrem Download zu Plug-in 1 per Doppelklick. Beachten Sie dabei unbedingt, dass Sie für diese Datei die Option "Als Administrator ausführen" gewählt haben. Die Dateien werden nun temporär extrahiert und das Setup des Plug-in beginnt. Folgen Sie nun den Anweisungen des Installationsprogramms.

Optional kann der Inhalt des ausführbaren RAR-Archivs in einen beliebigen Ordner kopiert werden und die darin befindliche "Setup.exe"-Datei des Plug-in 1 per

Doppelklick gestartet werden. Auch hier ist auf die Option "Als Administrator ausführen" zu achten. Die Option "Als Administrator ausführen" steht Ihnen erst ab Windows Vista zur Verfügung. Nutzer von Windows XP brauchen diesen Hinweis nicht berücksichtigen.

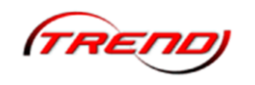

# Die neuen Inhalte im Plug-In 1 im Einzelnen

#### **Neuer Spline**

Mit dem Plug-in 1 liefern wir Ihnen einen neuen Wasserweg-Spline.

> Fluss - mittel (rf)

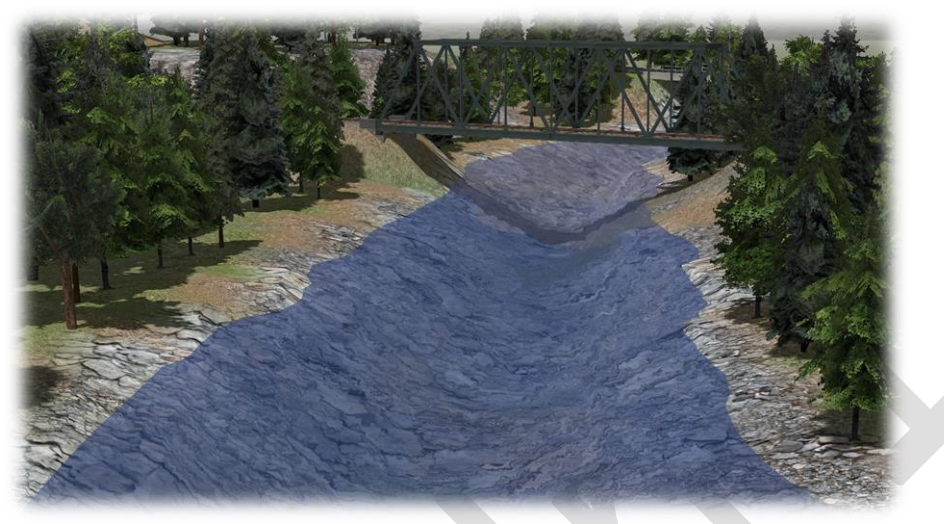

Sie finden diesen unter "Fahrwege (Splines) – Sonstige Splines – Wasser"

#### **Neue Landschaftselemente**

Sie erhalten zusätzliche Modelle, wie unten dargestellt.

- > Laub Eiche 1
- Laub Eiche 2
- Laub Eiche 3
- Laub Eiche 4
- > Baumstamm 1
- Baumstamm 2
- Baumstamm 3
- Baumstamm 4
- > Baumstamm 5
- Victoria amazonica Laub
- ➢ Weiße Seerose 1
- Weiße Seerose 2

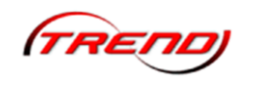

See - leicht windig (rf)

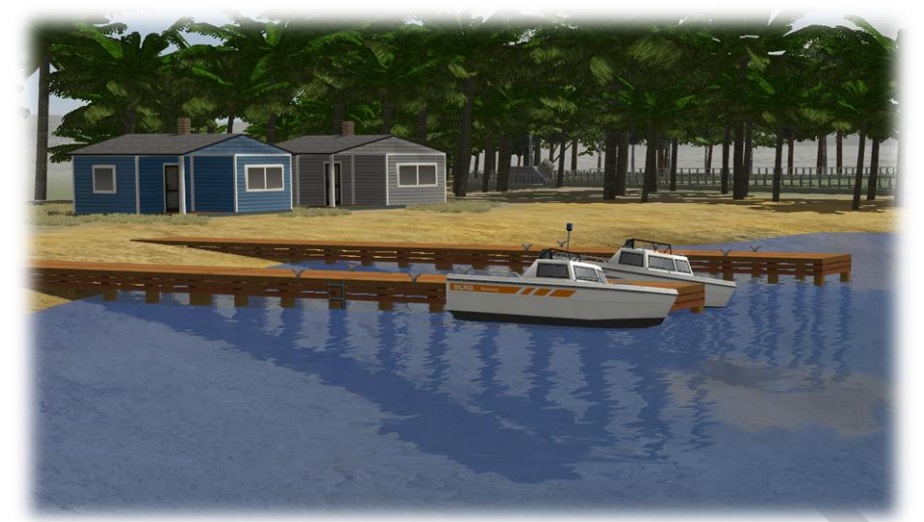

Meer - gestreckten Wellen

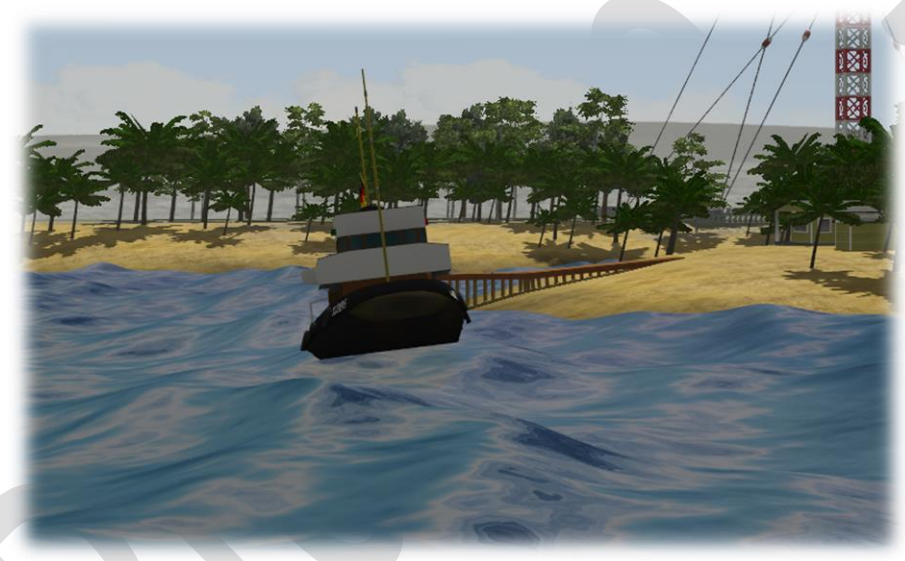

# **Neue Immobilien**

Sie erhalten zusätzliche Modelle, wie unten dargestellt.

- Große Flasche Kunststoff
- Fass Kunststoff
- Fass Metall
- ➢ Kiste − Holz
- ➢ Kiste − Metall

## Anlage

Sie erhalten eine Demo-Anlage, die Ihnen die Funktionen und Modelle des Plug-In 1 im Detail zeigt.

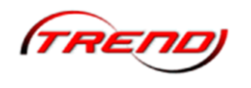

#### Hinweise

Hinweise zum Umgang mit den neuen Funktionen des Plug-In 1 zu EEP 12 finden Sie nachfolgend. Wir möchten Ihnen empfehlen, diesen Abschnitt sorgfältig zu lesen.

#### Anpassen der Höhenwerte bei den neuen Splines

Wie Sie dem nachfolgenden Bild entnehmen können, erfolgt die Einstellung der Höhenwerte bei den neuen Splines nicht mehr unmittelbar am Modell selbst, sondern in den "Anlageninformationen".

|                                                                                                    | Informationen zur geladenen Anlage                                                                                                    | ×                                                                                                    |
|----------------------------------------------------------------------------------------------------|----------------------------------------------------------------------------------------------------|----------------------------------------------------------------------------------------------------|
| Eckdaten der geöffneten Anlage<br>Name der Anlage:<br>Format:<br>Breite:                                                                                                    | Wasser Demo<br>ANL3 / Version 12.00 / GER<br>0.50 km                                                                                                    | Betriebsparameter<br>VmaxFaktor (Gleise): 0.00<br>VmaxFaktor (Straßen): 0.00                                                                                                    |
| Länge:<br>Höhe:<br>Rasterpunkte pro km:<br>Länge der Schienen:<br>Länge der Straßen:<br>Länge der Trangleise:<br>Länge der Wasserwege & Unsichtbaren:<br>Anzahl aller Modelle:<br>Anzahl aller Modelle:<br>Anzahl des Rollmaterials:<br>Anzahl Immob. & LS-Elemente:<br>Anzahl der Signale:<br>Anzahl aller Güter: | 0.50 km<br>-23.41 to 65.43 m<br>250Knoten/km<br>0.606 km ( #14 )<br>0.550 km ( #22 )<br>0.000 km ( #0 )<br>0.839 km ( #23 )<br>1243<br>15<br>1228<br>0<br>0 | VmaxFaktor (Iramgieise): 0.00   VmaxFaktor (Wasserwege): 0.00   Wasserhöhe: -1.00   EEP6-Kamerawinkel -1.00   3D-Vollbildschirm-Modus Weichen aufschneiden erlauben   Linksverkehr für Automobile Tfz. benötigt Elektrifizierung   Terrain LOD Terrain LOD |
| Beschreibung:                                                                                                    |                                                                                                    | Ierrainkachelung reduzieren                                                                                                    |
|                                                                                                    |                                                                                                    |                                                                                                    |
|                                                                                                    |                                                                                                    |                                                                                                    |
|                                                                                                    |                                                                                                    |                                                                                                    |
|                                                                                                    |                                                                                                    |                                                                                                    |
| Nicht vorhandene Modelle auflisten                                                                                                    |                                                                                                    | ОК                                                                                                    |

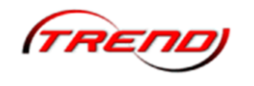

#### Einstellen des Schwimmverhalten bei Rollmaterial

Möchten Sie das Verhalten Ihres Rollmaterial auf dem Spline anpassen, so gehen Sie dazu bitte in die Eigenschaften des Modells. Hier finden Sie den Eintrag "Schwimmen". Ein Wert von 0 lässt Ihr Modell nun ganz ohne Bewegungen über den Spline gleiten. Ein Wert von 100 dagegen lässt Ihr Modell quasi auf den Wellen tanzen. Stellen Sie diese Werte bitte individuell passend ein.

| Mod                        | ell-Eigenschaften - | \Rollmater | ial\WASSER\ | SCHIFF_MAINAU.  | 3dm        | ×        |
|----------------------------|---------------------|------------|-------------|-----------------|------------|----------|
| Modellname:                |                     |            |             |                 |            |          |
| Schiff_Mainau              |                     |            |             |                 |            |          |
| Konstrukteur des Modells:  |                     |            | Erbauer des | Originals:      |            |          |
| RT1 - Rudolf Tüllmann      |                     | -          | Andere      |                 |            | -        |
| Einsatzbeginn: Einsa       | tzende:             | Epoche:    |             | Land:           | Version:   |          |
| 1980 0                     |                     | Alle       | -           | (D) Deutschland | ▼ 0.01     |          |
| Name des PDF-Dokumentes:   |                     |            |             |                 |            |          |
|                            |                     |            |             |                 | PDF-Dok. a | anzeigen |
| Benutzerdefinierte Textur: |                     |            |             |                 |            | obtextur |
| Reputzerdefinierte Textury |                     |            |             |                 | Laue Taus  | chiextur |
| bendtzerdennierte rextur.  |                     |            |             |                 | Lade Taus  | chtextur |
| Benutzerdefinierte Textur: |                     |            |             |                 |            |          |
|                            |                     |            |             |                 | Lade Taus  | chtextur |
| Geräuschzuordnung: Definie | ertes Geräusch:     |            |             |                 | Geräusch   | laden    |
| Schwimmen: Beschreibung:   |                     |            |             |                 |            |          |
| 50                         |                     |            |             |                 |            |          |
| Uveraltetes Modell         | ОК                  |            | Abbrec      | hen             |            |          |

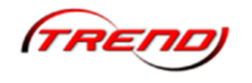

#### Einstellen des Schwimmverhalten bei Immobilien/Landschaftselementen

Möchten Sie das Verhalten Ihres Rollmaterial auf dem Spline anpassen, so gehen Sie dazu bitte in die Eigenschaften des Modells. Hier finden Sie den Eintrag "Schwimmen". Ein Wert von 0 lässt Ihr Modell nun ganz ohne Bewegungen über den Spline gleiten. Ein Wert von 100 dagegen lässt Ihr Modell quasi auf den Wellen tanzen. Stellen Sie diese Werte bitte individuell passend ein.

|                                        | BUGSI     | IER-5 IM              |                    | $\times$ |
|----------------------------------------|-----------|-----------------------|--------------------|----------|
| )bjekteigens                           | chaften — |                       | 2                  |          |
| Pos. X:                                | 214.25    | Drehung X:            | 0.00               |          |
| Pos. Y:                                | -4.37     | Drehung Y:            | 0.00               |          |
| Abs.                                   | -3.87     | Drehung Z;            | 80.21              |          |
| Rel.                                   | 9.04      |                       |                    |          |
| Schwimmen                              | 100       |                       |                    |          |
|                                        |           | Licht aus<br>Schatten | /an/auto<br>aus/an |          |
|                                        |           | Den deen              | dabyan             |          |
| teuerung de<br>Achset                  | r Achsen  |                       | +                  |          |
|                                        | Location  |                       |                    | с<br>2   |
|                                        |           |                       |                    |          |
| L. L. L. I<br>054                      | 4 4 4 4 4 | 1.1.1.1.1.1           | 1009               | 6        |
| UUUUUUUUUUUUUUUUUUUUUUUUUUUUUUUUUUUUUU | #1019 BUG | SIER-5 IM             | 1009               | 6        |
| UUUUUUUUUUUUUUUUUUUUUUUUUUUUUUUUUUUUUU | #1019_BUG | SIER-5 IM             | 100%               | 6        |

# EEP 12 - Plug In 1 - Hinweise

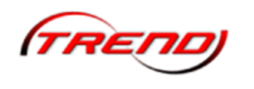

#### Einstellen der Reflektionen

Sie können in den Programmeinstellungen vorgeben, in welchem Radius die Rektionen gelten sollen. Um den Unterschied aufzuzeigen, haben wir nachfolgend einmal zwei Bilder bereitgestellt.

Reflektionen im Radius von 500 Meter

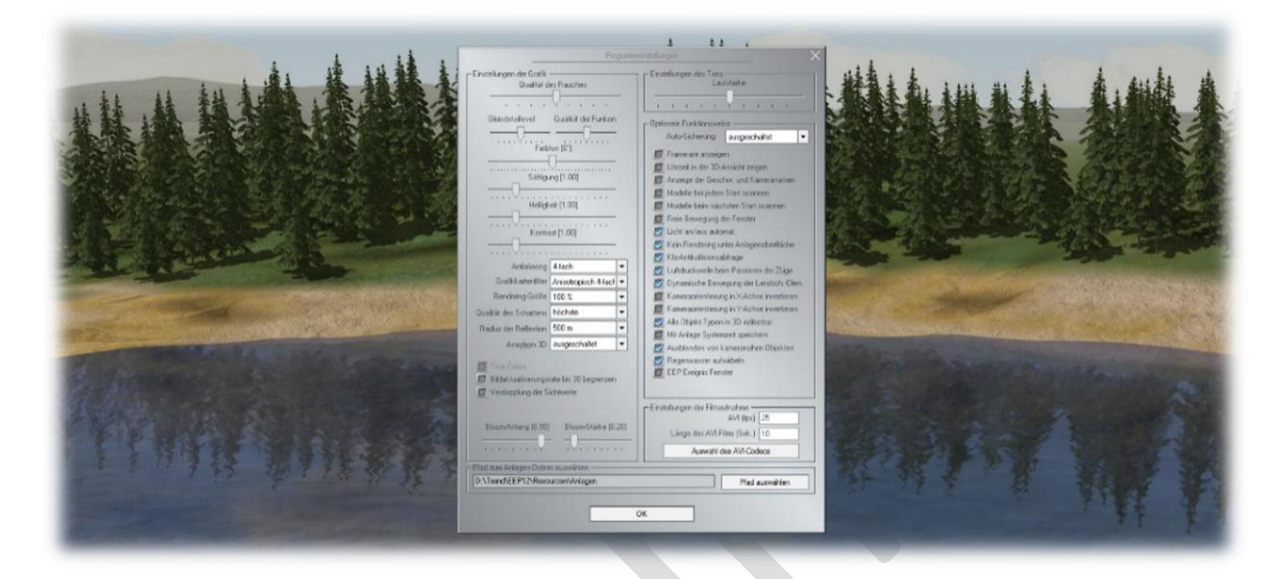

# Reflektionen im Radius von 0 Meter

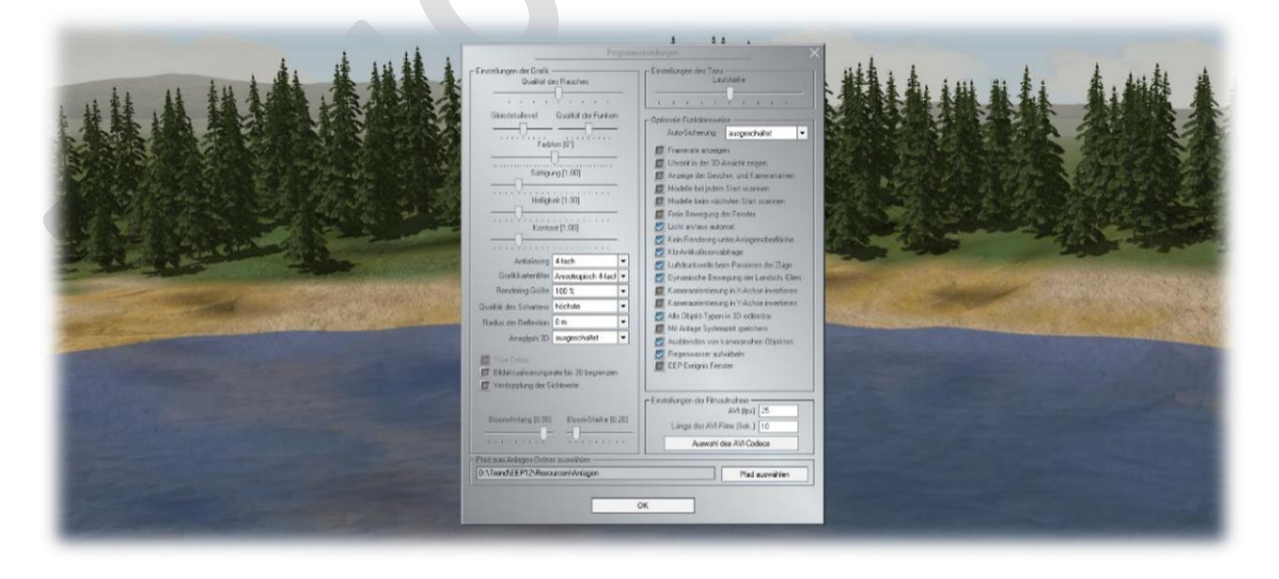

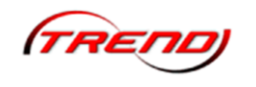

### Einstellen der sichtbaren Tiefe eines Gewässers

Sie können in den Eigenschaften des Modells vorgeben bis zu welcher Tiefe Ihr Gewässer transparent erscheinen soll. Die nachfolgenden Bilder verdeutlichen diesen Effekt.

Sichtbare Tiefe bis 20 Meter

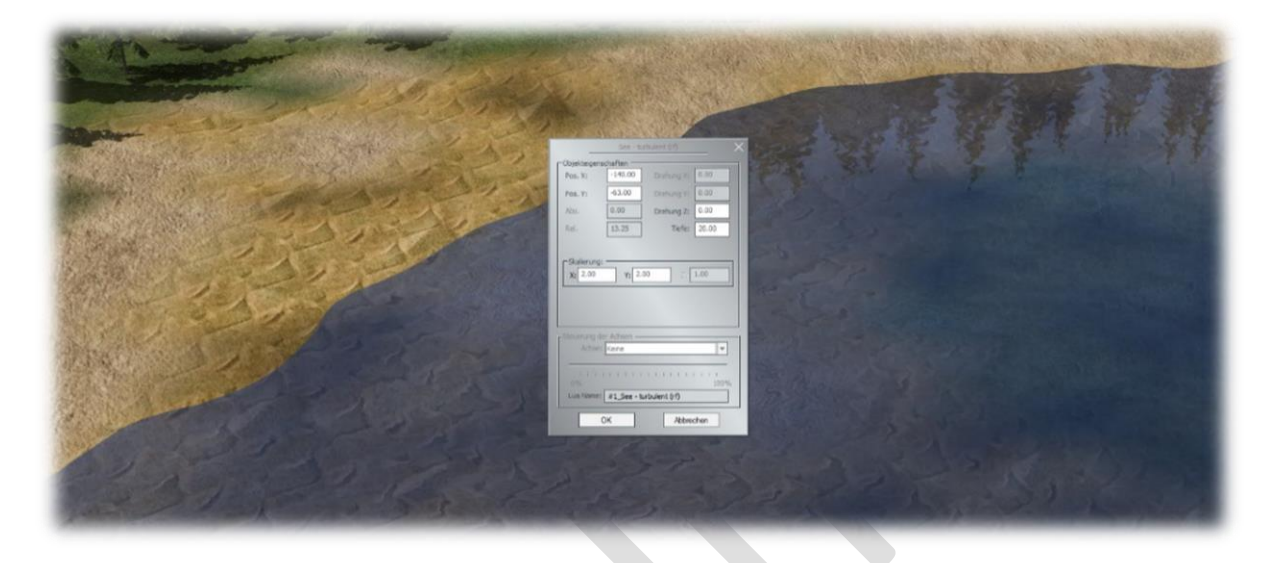

Sichtbare Tiefe bis 2 Meter

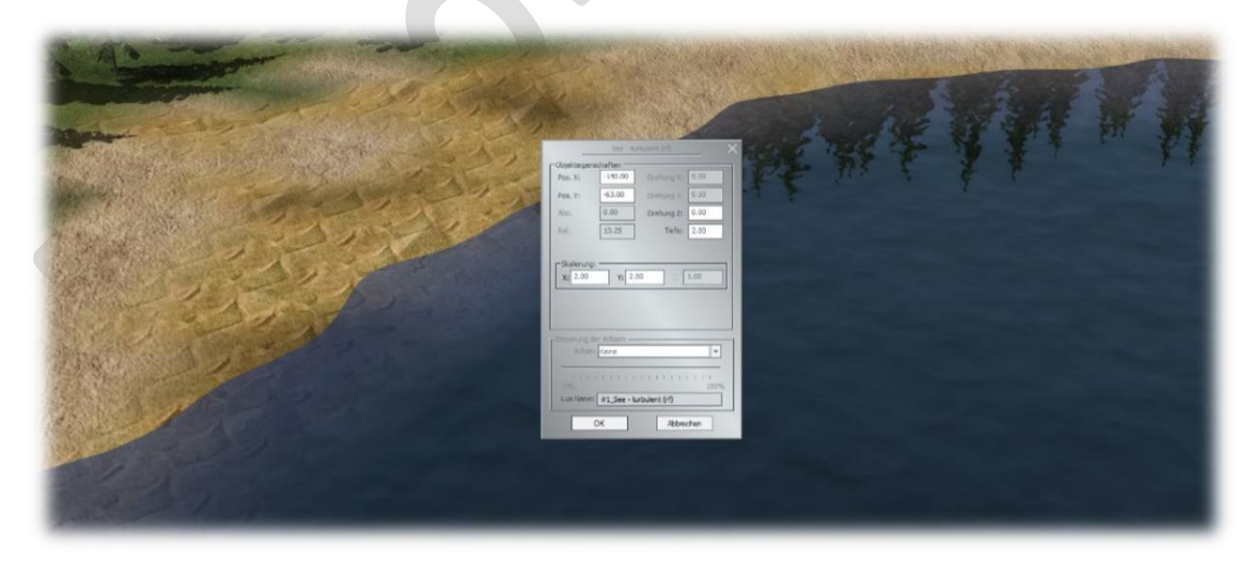

Sie sehen sicher den Unterschied. Im ersten Bild kann man komplett auf den Grund des Sees sehen. Im zweiten Bild ist das nicht der Fall.

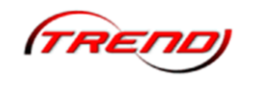

#### Zusammenfassung

Wir möchte uns an dieser Stelle für den Erwerb des Plug-in 1 zu EEP 12 bedanken und wünschen Ihnen viel Spaß mit den neuen Möglichkeiten, die Ihnen das Programm nun bietet.

Ihr EEP Team Trend